## ใบปะหน้าชุดรายงานตัวขึ้นทะเบียนเป็นนักศึกษาใหม่ เชียงใหม่ ปีการศึกษา 2564

ใบ R0

| (กรุณากรอกข้อมูลด้วยตัวบรรจง)                                                                                                    | รหัสหลักสูตร (ดูจากใบ R2 มุมขวาบน)                                                                                                    | 5 <b>4</b>                                                                                                    |                                         |
|----------------------------------------------------------------------------------------------------|----------------------------------------------------------------------------------------------------|----------------------------------------------------------------------------------------------------|-----------------------------------------|
| สกุล                                                                                                    | คณะรหัสนักศึกษา                                                                                                    | n                                                                                                    |                                         |
| จัดเรียงเอกสารชุดรายงานตัวขึ้นทะเบียนเป็นนักศึกษา และ                                                                                   | ะทำเครื่องหมาย 🗸 หน้าช่องเอกสาร ดังนี้                                                                                                    |                                                                                                    |                                         |
| ] 1.พุดรายงานตัว : พุดรายงานตัว 1 พุดมี 4ใน เรียงจากใน R0 R1 R2 R                                                                       | 3                                                                                                    |                                                                                                    |                                         |
| ม R0 : สั่งพิมพ์ได้ที่ entrance rmutl ac th/cm                                                                                          | -                                                                                                    |                                                                                                    |                                         |
| ใบ R1 R2 R3 : ให้กรอกประวัติที่ regis.rmutl.ac.th ที่เมน S00-1 ให้ครบและถกต้องก่อน จึงจะสั่งพิมพ์ได้ที่เมน S002 (R2 R3 ไม่ต้องติดรปถ่าย |                                                                                                    | ı٤ı) 1                                                                                                    | ୍ମଜ                                     |
| รง การการการสึกษา (โบรน) หรือ ในปพ 1) อยับจริง/อบับจน (ตามประกาศคอาติการศึกษาเดิมใบเว็บรับสมัครบางหลักสตรต้องใช้ 2 าติเ)                |                                                                                                    | 1                                                                                                    | จา๊า                                    |
|                                                                                                    |                                                                                                    | 1                                                                                                    | ดบับ                                    |
| _ 5.043030 (ที่สายหนัง 10400 (มีกลาย (มีกลาย (มีกลาย (มีกลาย (มีกลาย (มีกลาย (มีกลาย (มีกลาย (มีกลาย (มีกลาย (                          |                                                                                                    | 1                                                                                                    | ดบับ                                    |
|                                                                                                    |                                                                                                    | 1                                                                                                    | ลบับ                                    |
| ⊒ 3. เหรียระจาหรอระจาขัน ของ แทกกรา<br>] 6 กรก็พื่อ-สกล ใหม้ตรงโระลำตัวง ระชาชนของนต (ข้อ5.) ไม่ตรงกัน ให                               | าแสดงผลการศึกษา(ข้อ2 ) เนื่องจากการเปลี่ยงชื่อ สกล                                                                                                    | 1                                                                                                    | 200                                     |
| 1                                                                                                    |                                                                                                    | (ถ้ายี) 1                                                                                                    | ວາ້າ                                    |
| เพ่นบทนงเอย เคญแถพงการขทางเบอนเบอน ขอยกุม<br>***เอกสารทกอย่างให้ใช้เ                                                                    | ถบับอริง ยกเว้บ ข้อ 4 สำเนาทะเบียบบ้าบ ของ บักศึกษา ***                                                                                                    | (61 164) I                                                                                                    | 200                                     |
|                                                                                                    |                                                                                                    |                                                                                                    | <u> </u>                                |
| Upload เอกสารชุดรายงานตัวขึ้นทะเบียนเป็นนักศึกษา                                                                                        |                                                                                                    | 7-15 เ                                                                                                    | ງ.ຢ. 6 <sup>4</sup>                     |
| 1.เมื่อเรียงตาม ข้อ A แล้ว ให้จัดทำ/แปลงเอกสารทั้งหมดให้อยู่ในรูปแ                                                                      | บบไฟล์อิเล็กทรอนิกส์ นามสกุล .PDF ไฟล์ จำนวน 1 ไฟล์ ไฟล์ขนาดไม่เกิน                                                                                                    | 20,000 KB หรือ 20 M                                                                                                   | 1B                                      |
| และให้ตั้งชื่อไฟล์เป็นรหัสนักศึกษาของตนเอง เช่น 64012345678-ร                                                                           | 9 เป็นต้น (ไฟล์เอกสารทุกแผ่นต้องเป็นเอกสารสี ที่กรรมการสามารถอ่านแล                                                                                                    | ละตรวจสอบเอกสารได้ส                                                                                                   | อย่างชัดเจน)                            |
| 2.อัพโหลดไฟล์ดังกล่าวในระบบทะเบียนกลาง ที่ regis.rmutl.ac.th เม                                                                         | มูที่ 500-3                                                                                                    |                                                                                                    |                                         |
| Upload รูปถ่ายหน้าตรง ชุดนักศึกษา                                                                                                    |                                                                                                    | 7 1 5 9                                                                                                    | าย 6                                    |
| <ul> <li>รับถ่ายเป็นไฟล์อิเล็กทรอนิกส์ นามสกล .ipe ขนาดไฟล์ไม่เกิน 200 H</li> </ul>                                                     | KB ลักษณะสี่เหลี่ยมจตรัสด้านเท่า และให้ตั้งชื่อไฟล์เป็นรหัสนักศึกษาของตน                                                                                                |                                                                                                    | 1.0. 0                                  |
| <ol> <li>รูปถ่ายหน้าตรง พื้นหลังสีเป็นสีน้ำเงินล้วนไม่มีลวดลาย เห็นศรีษะโดย</li> </ol>                                                  | ยเว้นระยะด้านบนศรีษะเล็กน้อยจนถึงกลางอก ด้านข้างเสมอต้นแขน                                                                                                    |                                                                                                    |                                         |
| "<br>แต่งกายชุดนักศึกษาที่ถูกต้องตามระเบียบของมหาวิทยาลัย                                                                               |                                                                                                    |                                                                                                    |                                         |
| <b>นักศึกษาชาย :</b> ผมสั้นสุภาพ ให้เห็นคิ้ว หน้าผาก และใบหู                                                                            | (J))                                                                                                    |                                                                                                    | 60                                      |
| <b>นักศึกษาหญิง :</b> รวบผม ให้เห็นคิ้ว หน้าผาก และใบหู ไม่เห็นโบว์ผูก                                                                  | เผมหรืออุปกรณ์ที่ใช้ผูกผม                                                                                                    |                                                                                                    | )ě                                      |
| 3.Upload รูปถ่ายในระบบทะเบียนกลาง ที่ regis.rmutl.ac.th เมนูเ                                                                           | \$00-4                                                                                                    |                                                                                                    |                                         |
|                                                                                                    | ตัวอย่างรูปถ่ายน                                                                                                    | ศ.หญิง ตัวอย่                                                                                                    | างรูปถ่ายนศ.ชาย                         |
| งเหาวิทยาลัยละตราวสวาเ ดังป้                                                                                                    |                                                                                                    | 16206                                                                                                    |                                         |
|                                                                                                    | ط ب ب م م ۲                                                                                                    | 10-20 9                                                                                                    | 1.9. O                                  |
| 1.ตรวจสอบเอกสารท Upload แลววาเดเรยงเอกสารครบและถูกตองต                                                                                  | งามทแจง ขอ A ขอ B หรือเม                                                                                                    |                                                                                                    |                                         |
| 2.ตรวจสอบเอกสาร R0 R1 R2 R3 ค่อขอมูลท์ไดกรอกในระบบกรอกป                                                                                 | Jระวตนกศกษาเหม วานศ.lดตรงตามเอกสารทไดแนบมาจริงหรือไม                                                                                                    | er i arel                                                                                                    | -                                       |
| 3.ตรวจสอบเอกสารแสดงผลการศึกษา ต้องมาจากเอกสารฉบับจริง ,คุเ                                                                              | ณวุฒิการศึกษาเดิมตรงตามประกาศรับสมัคร หรือ มคอ.2 และต้องสำเร็จการ<br>                                                                                                   | รศึกษา ก่อนนวันที่ 14 รั                                                                                              | มี.ย. 64                                |
| 4.ตรวจสอบไฟล์รูปถ่ายว่าตรงตามที่กำหนด ข้อ C หรือไม่<br>*                                                                                | ดูผลการตรวจสอบสถานะการรายงานตัว                                                                                                    | วขึ้นทะเบียนนักศึกษาให                                                                                                | หม่ของตนเองได้                          |
| 5.การตรวจสอบต้องถูกต้องทั้งหมด                                                                                                    | ตั้งแต่วันที่ 4 ก.ค. 64 เวลา 14                                                                                                    | .00 น. เป็นต้นไป เมนู (                                                                                               | S00-5                                   |
| กรณีตรวจสอบแล้วผล "ถกต้อง"                                                                                                    | 🔺 📥 กรณีตรวจสอบ                                                                                                    | มแล้วผล "ไม่ถกต้อง                                                                                                    | 'n                                      |
| <ul> <li>1.อนุญาตให้ขึ้นทะเบียนเป็นนักศึกษาใหม่</li> <li>1.ไม่ได้ขึ้นนทะเบีย</li> </ul>                                                 |                                                                                                    | ີນ <b>-</b> -                                                                                                    |                                         |
| 2.เป็นนักศึกษาของมหาวิทยาลัยโดยสมบูรณ์ 2.ยังไม่เป็นนั                                                                                   |                                                                                                    | ขนเป็นนักศึกษาใหม่                                                                                                    |                                         |
|                                                                                                    | <ul> <li>1.ไม่ได้ขึ้นนทะเบีย</li> <li>2.ยังไม่เป็นนักศึกษ</li> </ul>                                                                                                    | ยนเป็นนักศึกษาไหม่<br>ษาของมหาวิทยาลัย                                                                                |                                         |
| <ol> <li>2.เป็นแก่ทุกษาของมีทางก่อาสอร์เหยอลมบูงณ</li> <li>3.มีสถานะเป็น ปกติ ในระบบทะเทียนกลาง</li> </ol>                              | <ul> <li>1.ไม่ได้ขึ้นนทะเบีย</li> <li>2.ยังไม่เป็นนักศึกบ</li> <li>3.มีสถาบะเรียง ไม่</li> </ul>                                                                        | ยนเป็นนักศึกษาไหม่<br>ษาของมหาวิทยาลัย<br>เ่รายงานตัว ในระบบทะ                                                        | เบียนกลาง                               |
| <ol> <li>2.เป็นมากการ เของมหารทยาสอเตอสมบูรณ</li> <li>3.มีสถานะเป็น ปกติ ในระบบทะเบียนกลาง</li> </ol>                                   | <ul> <li>1.ไม่ได้ขึ้นนทะเบียง</li> <li>2.ยังไม่เป็นนักศึกษ</li> <li>3.มีสถานะเป็น ไม่</li> <li>4.ไม่มีชื่อเข้าห้องเรื่อง</li> </ul>                                     | ยนเป็นนักศึกษาไหม่<br>ษาของมหาวิทยาลัย<br>ว่รายงานตัว ในระบบทะ<br>รียน                                                | เบียนกลาง                               |
| 2.เบ็นนกศกษาของมหาวิทยาสอเพียลมบูรณ<br>3.มีสถานะเป็น ปกติ ในระบบทะเบียนกลาง                                                             | <ul> <li>1.ไม่ได้ขึ้นนทะเบีย</li> <li>2.ยังไม่เป็นนักศึกษ</li> <li>3.มีสถานะเป็น ไม่</li> <li>4.ไม่มีชื่อเข้าห้องเรื</li> <li>5.ไม่อนถาตให้ลงร</li> </ul>               | ยนเป็นนักศึกษาไหม่<br>ษาของมหาวิทยาลัย<br>เ่รายงานตัว ในระบบทะ<br>รียน<br>ทะเบียนวิชาเรียน                            | เบียนกลาง                               |
| <ol> <li>2.เป็นนิกิศาษาของมีทาวิทยาสอเพียสมบูรณ</li> <li>3.มีสถานะเป็น ปกติ ในระบบทะเบียนกลาง</li> </ol>                                | <ul> <li>1.ไม่ได้ขึ้นนทะเบีย</li> <li>2.ยังไม่เป็นนักศึกบ</li> <li>3.มีสถานะเป็น ไม่</li> <li>4.ไม่มีชื่อเข้าห้องเ</li> <li>5.ไม่อนุญาตให้ลง</li> </ul>                 | ยนเป็นนักศึกษาไหม่<br>ษาของมหาวิทยาลัย<br>เ่รายงานตัว ในระบบทะ<br>รียน<br>ทะเบียนวิชาเรียน<br>วูโดยไ (วอออรเรียน      | เบียนกลาง<br>                           |
| 2.เบนมหาคาของมหาวทยาลอเพอลมบูรณ<br>3.มีสถานะเป็น ปกติ ในระบบทะเบียนกลาง<br>สำารกรับ เป๊กศิ๊กานาใจสาไ <b>เดี</b> ร                       | 1.ไม่ได้ขึ้นนทะเบีย<br>2.ยังไม่เป็นนักศึกษ<br>3.มีสถานะเป็น ไม่<br>4.ไม่มีชื่อเข้าห้องเ<br>5.ไม่อนุญาตให้ลง<br>5.ไม่อนุญาตให้ลง<br>6.ไม่อนุญาตให้ลง<br>6.ไม่อนุญาตให้ลง | ยนเป็นนักศึกษาไหม่<br>ษาของมหาวิทยาลัย<br>ร่รยน<br>ทะเบียนวิชาเรียน<br><b>าใหม่ (อาคารเรียน:</b><br>เหวอารแอะงาะเลยน: | เบียนกลาง<br>รวม รร.203)<br>มียน (สวช.) |